## Resume Technical Meeting OJM 2023 -Tahap 1 Test Tulis Online -

Kebutuhan untuk test tertulis adalah :

- a. 1 buah laptop untuk pengerjaan ujian
  - Sudah terinstall aplikasi Safe Exam Browser (Link : <u>https://safeexambrowser.org/download\_en.html</u>)
    - o Jika instalasi baru, tidak perlu merubah settingan dari SEB
    - Jika di laptop sudah pernah ada SEB, silahkan dikembalikan ke default config SEB menggunakan aplikasi SEB Configuration Tool → Config File → Default Setting
    - Tidak ada aplikasi messaging, team viewer, mirror display dsb pada saat membuka halaman ujian
    - Jika ada error / warning / tidak bisa membuka halaman ujian pada saat membuka aplikasi SEB via browser, mohon dibaca kembali pesan errornya, akan ada keterangan kenapa koneksi anda diblokir. (Seperti aplikasi yang disebutkan diatas untuk dimatikan terlebih dahulu). Atau gunakan laptop lain yang tidak banyak aplikasi terpasang.
- b. 1 buah Handphone untuk pengawasan
  - Sudah terinstall aplikasi zoom, dengan format account name : nomer peserta masingmasing sekolah.
  - Link zoom akan diinformasikan di halaman peserta
  - Posisi ada di samping peserta dengan camera bisa menyorot kedua peserta dan layar laptop
  - Selalu terhubung ke zoom pada saat ujian berlangsung
  - o Jika menggunakan data seluler, pastikan kuota mencukupi
  - Microphone tidak di Mute
- c. Ruangan untuk pengerjaan ujian
  - Ruangan boleh dimana saja (kelas, lab, ruang rapat dsb)
  - Didalam ruangan hanya ada 2 siswa peserta saja
  - Pencahayaan cukup dan tidak bising
- d. Akses internet
  - Boleh Wifi, LAN yang ada diruangan
  - Rekomendasi jika internet WIFI / LAN bermasalah, bisa tethering dari HP yang digunakan pengawasan

Pada saat pelaksanaan ujian

- a. 2 Siswa harus berada diruangan dan terlihat kamera selama pelaksanaan ujian
- b. Tidak diperkenankan untuk keluar ruangan / tidak terlihat dari kamera selama pelaksanaan ujian
- c. Jika dalam kondisi terpaksa harus mematikan laptop, silahkan menekan tombol Power lama (30-60detik)
- d. Password untuk keluar dari SEB : tim\_olimpiade2023
- e. Guru disarankan untuk menunggu di luar ruangan yang digunakan siswa tetapi masih dekat, sehingga jika ada kendala siswa masih bisa menemui guru
- f. Jika ada kendala pada saat ujian berlangsung, siswa diijinkan untuk keluar, dan menginformasikan ke guru pendamping terkait kendala dan dipersilahkan masuk kembali
- g. Guru pendamping bisa segera chat telegram ke panitia untuk follow up kendala dan jika memang dibutuhkan, panitia akan melakukan video call dengan guru
- h. Jika ada kendala kelistrikan, koneksi internet, permasalahan pada perangkat yang digunakan (bluescreen dll) menjadi resiko peserta
- i. Tidak ada anulir / kompensasi waktu pengerjaan ujian ketika terjadi kendala disisi peserta

Sistem ujian test tertulis

- a. 1 tim hanya diberi kesempatan membuka 1x halaman ujian
- b. Jumlah soal 50, berbentuk pilihan ganda dengan waktu 60 menit
- c. Perhitungan waktu dimulai, setelah memasukkan no Peserta, PIN dan menekan tombol SUBMIT
- d. PIN bisa dilihat di halaman profil setelah melakukan login di <u>https://olimpiade.mikrotik.id/login</u>
- e. PIN setiap hari akan berubah, guru diminta untuk update PIN ke siswa
- f. Bobot nilai di tiap nomer soal sama
- g. Ujian bersifat 'close book'. Tidak boleh ada buku, catatan, alat komunikasi di ruangan selain yang ditentukan diatas
- h. Jawaban benar mendapat nilai 2%, Jawaban salah atau tidak dijawab mendapat nilai 0%
- i. Setiap soal yang sudah dijawab dan disimpan, tidak bisa dilihat dan direvisi kembali
- j. Setiap soal yang belum dijawab, bisa dilewati terlebih dahulu
- k. Jika waktu habis, sistem akan menghitung hanya dari soal yang sudah dijawab
- I. Setelah 50 soal dijawab, dihalaman akhir akan memunculkan nilai dan tombol keluar dari sistem ujian

Penilaian tahap 1

- a. Akan diambil 100 tim yang melanjutkan tahap 2
- b. Dari 7 wilayah yang sudah ditentukan, masing-masing akan diambil 4 nilai tertinggi per wilayahnya
- c. Setelah dikurangi 28 tim wilayah, 72 tim lain akan dipilih berdasarkan nilai tertinggi
- d. Jika ada tim yang memiliki nilai sama, maka yang paling cepat menyelesaikan ujian mendapat ranking lebih tinggi

Lain-lain

- a. Disediakan ujicoba untuk memperkenalkan sistem ujian di halaman <u>https://olimpiade.mikrotik.id/ujian</u>
- b. Ujicoba bisa dilakukan mulai tanggal 31 Agustus 2023 04 September 2023
- c. 1 hari hanya bisa mencoba masuk ke halaman ujian 1x
- d. Pada hari-H ujian, Selasa 05 September 2023, TIDAK ADA lagi simulasi ujian

Jika masih ada yang kurang jelas, silahkan ditanyakan didalam Group Telegram OJM2023 (https://t.me/OJMikrotik)